# Using Hertford SC Hy-Tek online.

## Hy-Tek lists every race time achieved by each swimmer. To access it the most compatible web browser to use is internet explorer.

The Club Hy-Tek swimmers' times database is on the Club website. Click on 'Our Meets' then 'Databases & Qualifying Times'

You may need to paste the web address into your browser. If you initially obtain a 'cookie redirect' screen then 'allow' cookies and re-paste the above web address into your browser to access the Club Hy-Tek file.

On the Club Hy-Tek screen click on 'Athletes' then select the swimmer's name by clicking on the 'times' field next to their name. For 'course' select the SCM (short course metresfor swims in 25m pools) or LCM (Long Course metres for swims in 50m pools) option. Adjust the default 'fastest' selection to 'ALL' times to see all the times achieved, otherwise it defaults to 'fastest' and you see only PB's. Then select specific stroke & distance of interest.

#### Times can be printed out.

Select the 'file' option, then 'print' on your browser eg Internet Explorer. If first select 'print preview' you can see in advance how it will print-out.

NB Other browsers eg Mozilla may not display a 'File' or 'print' option.

### Graphs of progress

Using Internet Explorer progress for particular stroke/distance can be seen by selecting the desired event times and then the 'graph' option on the Hy-Tek screen. NB Other browsers eg Mozilla may not display a 'print preview' option or a graph display.

# You can file regular printouts of your times together with graphs to track your swimming development through the club squads.

If you have any technical questions about Hy-Tek please email info@hertfordsc.co.uk